# **Advanced Filters Setup in DSL-G604T**

Please note that with its default settings the router has NAT Firewall enabled. You do not need to change any settings to enable the firewall, your network is already protected. Filters are used to block access to certain sites and services or block access for certain computers.

The examples below show how to set up filters in the DSL-G604T router. Filters are executed by the router from top to bottom until the conditions match.

**Example 1.** Allow only one computer to access the Internet and block access to the Internet for the rest of the computers.

**Example 2.** Block access to FTP sites for all computers on your LAN.

**Example 3.** Block access to certain WEB and FTP sites for the range of computers on your LAN.

**Example 4.** Only allow certain computer to access your FTP site.

Example 5. Limit access to the network and Internet to certain MAC addresses.

# Example 1.

Allow only one computer with IP address 10.1.1.2 to access the Internet and block access to the Internet for the rest of the computers.

First you need to setup a rule which allows outbound traffic for the necessary IP address.

| http://10.1.1.1/cgi-bin/webcm - N          | licrosoft Internet Exp          | lorer provided by D-Li  | nk Australia         |                   |         |   |
|--------------------------------------------|---------------------------------|-------------------------|----------------------|-------------------|---------|---|
| <u>File Edit View Favorites Tools H</u> el | p                               |                         |                      |                   |         | - |
| Address 🕘 http://10.1.1.1/cgi-bin/webcm    |                                 |                         |                      |                   | 💌 🔁 Go  | • |
|                                            |                                 |                         |                      |                   |         |   |
| D-Link <sup>®</sup>                        |                                 |                         |                      |                   |         |   |
| Building Networks for People               |                                 |                         | 5L-G60               | 4 I               |         | 1 |
|                                            |                                 | wire                    | ess augl             | Router            |         |   |
|                                            | Adus                            | need Test               | Clas                 |                   |         |   |
|                                            | ome Adva                        |                         | 5 5101               | us He             | et D    |   |
| UPnP Filter                                | rs<br>s are used to allow or de | nv LAN or WAN users fro | m accessing the inte | ernet or internal |         |   |
| Netwo                                      | ork.                            | ,                       |                      |                   |         |   |
|                                            | utbound Filter 🛛 🔘 Int          | oound Filter 🛛 🔿 Acces  | ss List              |                   |         |   |
|                                            |                                 |                         |                      |                   |         |   |
| IP O                                       | utbound Filter                  |                         |                      |                   |         |   |
| Filters                                    | s are used to allow or de       | ny LAN users from acces | sing the internet.   |                   |         |   |
|                                            | Source IP 10.1                  | .1.2 ~                  | Sing                 | le IP 🔽           |         |   |
| Filters                                    | Destination IP                  | ~                       | Any I                | P 🔽               |         |   |
|                                            | Source Port                     | ~ An                    | y Port 🛛 🔽           |                   |         |   |
| Firewall                                   | Destination Port                | ~ An;                   | y Port 🛛 👻           |                   |         | = |
|                                            | Protocol TCF                    | PUDP 💌                  |                      |                   |         |   |
| NAT                                        | Action Allo                     | w 🞽                     |                      |                   |         |   |
|                                            |                                 |                         | <b>S</b>             | 🛛 🕴 🔂             |         |   |
| ATM                                        |                                 |                         | App                  | ly Cancel Help    | ·       |   |
|                                            |                                 |                         |                      |                   |         |   |
| Static Routing                             | Source IP                       | Destination IP          | Prot. Act.           | Enable            |         |   |
| 1                                          | 10.1.1.2:Any Port               | Any IP:Any Port         | Both Allow           | 📃 📝 📅             |         |   |
| Dupamic Bouting                            |                                 |                         |                      |                   |         |   |
|                                            |                                 |                         |                      |                   |         |   |
|                                            |                                 |                         |                      |                   |         |   |
| Remote Access                              |                                 |                         |                      |                   |         |   |
|                                            |                                 |                         |                      |                   |         |   |
| Wireless                                   |                                 |                         |                      |                   |         |   |
|                                            |                                 |                         |                      |                   |         |   |
|                                            |                                 |                         |                      |                   |         |   |
| Cone                                       |                                 |                         |                      | 🥥 Ir              | iternet |   |

As your last rule you need to setup the filter which blocks all traffic from all computers:

| 🗿 http://10.1.1.1/cgi-bin/webcm - Microsoft Internet Explorer provided by D-Link Australia                                                                  | (       |          |
|----------------------------------------------------------------------------------------------------|---------|----------|
| File Edit View Favorites Iools Help                                                                                                    |         | _        |
| Address 🕘 http://10.1.1.1/cgi-bin/webcm                                                                                                    | 💌 🄁 Go  | <b>1</b> |
| D-Link<br>Building Networks for People<br>DSL-G604T<br>Wireless ADSL Router                                                                                 |         |          |
| Home Advanced Tools Status He                                                                                                    | elp     |          |
| Filters Filters are used to allow or deny LAN or WAN users from accessing the internet or internal Network. Outhound Filter Outhound Filter Outhound Filter |         | L        |
| IP Outbound Filter<br>Filters are used to allow or deny LAN users from accessing the internet.                                                              |         | L        |
| Source IP     ~     Any IP       Destination IP     ~     Any P       Source Port     ~     Any Port                                                        |         |          |
| Firewall     Destination Port     ~     Any Port       Protocol     TCP,UDP        Action     Deny                                                          |         |          |
| ATM Apply Cancel Help                                                                                                    |         | L        |
| ID     Source IP     Destination IP     Prot.     Act.     Enable       1     10.1.1.2:Any Port     Any IP:Any Port     Both     Allow     Im               |         |          |
| Remote Access<br>Wireless                                                                                                    |         |          |
| Done State                                                                                                    | nternet |          |

You will see the two filter rules in the list.

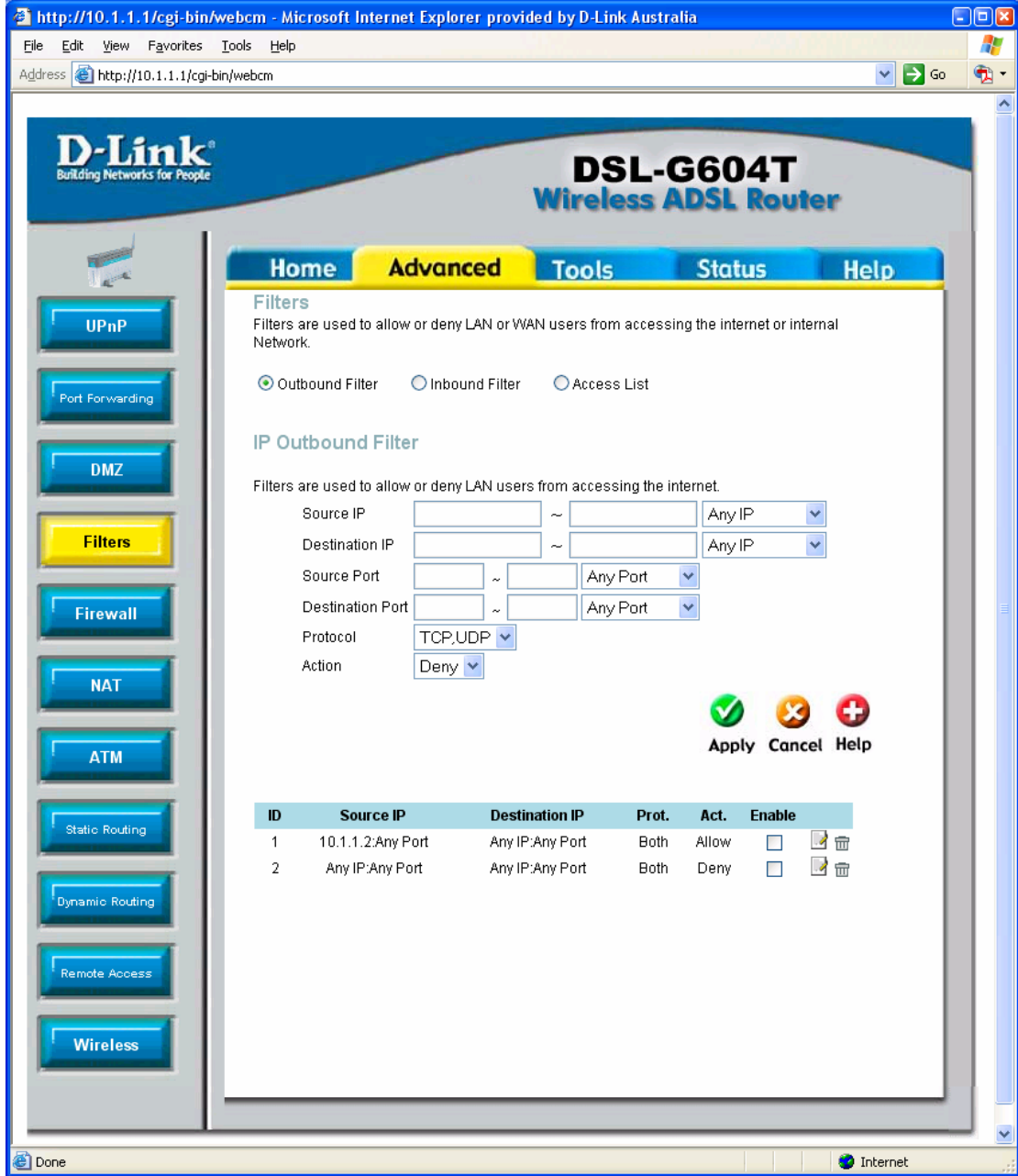

| Enable              |   |
|---------------------|---|
| ~                   | 1 |
| <ul><li>✓</li></ul> | 1 |

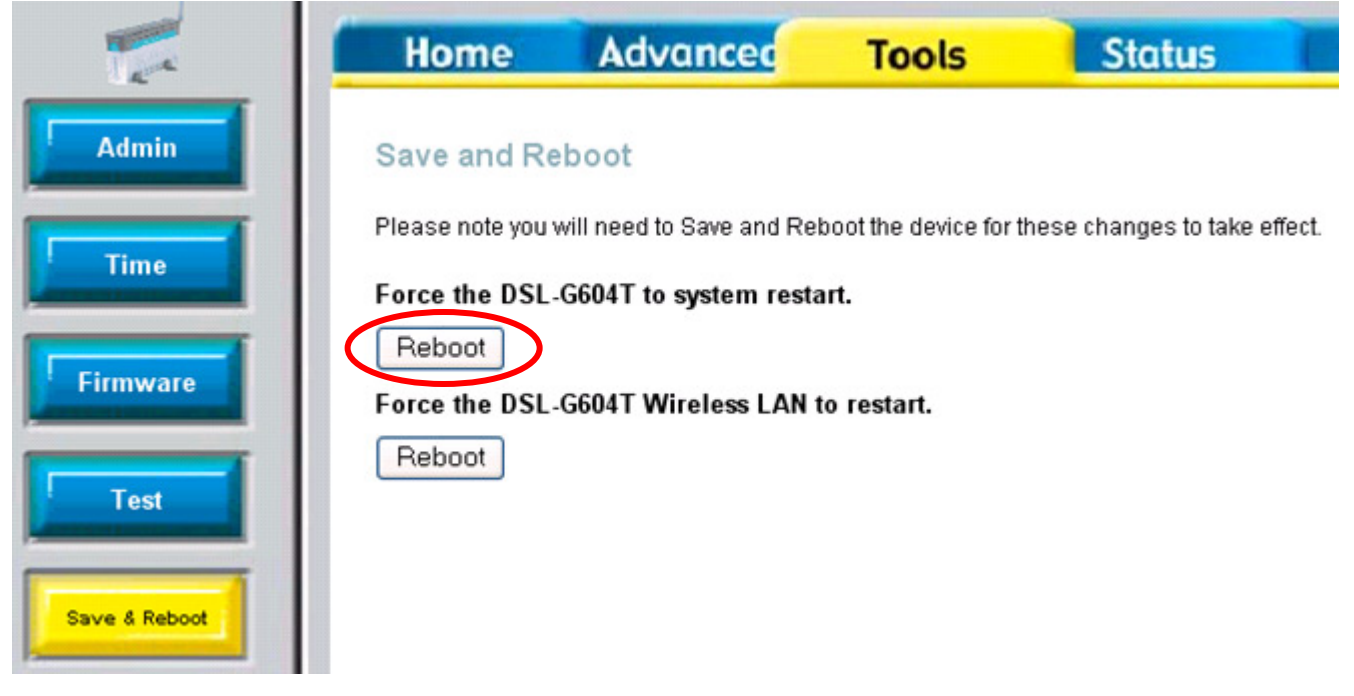

**Example 2.** Block access to FTP sites for all computers on your LAN.

| http://10.1.1.1/cgi-bin/we   | ebcm - Microsoft I           | nternet Explorer pro    | vided by D-Link Aus   | tralia                     | C          |     |
|------------------------------|------------------------------|-------------------------|-----------------------|----------------------------|------------|-----|
| File Edit View Favorites     | ools <u>H</u> elp            |                         |                       |                            | ✓ → Go     | 🥂 🕂 |
|                              |                              |                         |                       |                            |            |     |
| D-I frale                    |                              |                         |                       | -                          |            |     |
| Building Networks for People |                              |                         | DSL                   | -G604T                     |            |     |
|                              |                              |                         | Wireless              | <b>ADSL Rout</b>           | er         |     |
|                              |                              | Advanced                | <b>T</b> 1            | Clather                    |            | 11  |
| - Care                       | Home                         | Advanced                | TOOIS                 | Status                     | негр       |     |
| UPnP                         | Filters are used<br>Network. | to allow or deny LAN or | WAN users from acce   | ssing the internet or inte | ernal      | L   |
| Port Forwarding              | 💿 Outbound Fi                | lter i Inbound Filte    | r 🔿 Access List       |                            |            | L   |
| DMZ                          | IP Outboun                   | d Filter                |                       |                            |            |     |
|                              | Filters are used             | to allow or deny LAN us | ers from accessing th | e internet.                |            |     |
| Filters                      | Source I                     | P                       | ~                     | Any IP                     | <b>~</b>   |     |
|                              | Destinat                     | ion IP                  | ~                     | Any IP                     | <b>*</b>   |     |
|                              | Source F                     | Port ~                  | Any Port              | <b>*</b>                   |            |     |
| Firewall                     | Destinat                     |                         | Single Po             | rt 💌                       |            |     |
|                              | Action                       | Deny 🗸                  |                       |                            |            |     |
| <u>NAT</u>                   |                              |                         |                       |                            |            |     |
|                              |                              |                         |                       | <b>V V</b>                 | •          |     |
| ATM                          |                              |                         |                       | Apply Canc                 | el Help    |     |
|                              | ID Eo                        | uraa ID Dag             | tination ID Dr.       | st Act Euchio              | _          |     |
| Static Routing               | 1 Any I                      | P:Any Port A            | ny IP:21 TC           | P Deny                     |            |     |
|                              |                              |                         |                       |                            |            |     |
| Dynamic Routing              |                              |                         |                       |                            |            |     |
| Remote Access                |                              |                         |                       |                            |            | L   |
| Wireless                     |                              |                         |                       |                            |            |     |
|                              |                              |                         |                       |                            |            |     |
|                              |                              |                         |                       |                            |            |     |
| E Done                       |                              |                         |                       |                            | 🥑 Internet |     |

| Enable |   |
|--------|---|
| ~      | 1 |
| ~      | 1 |

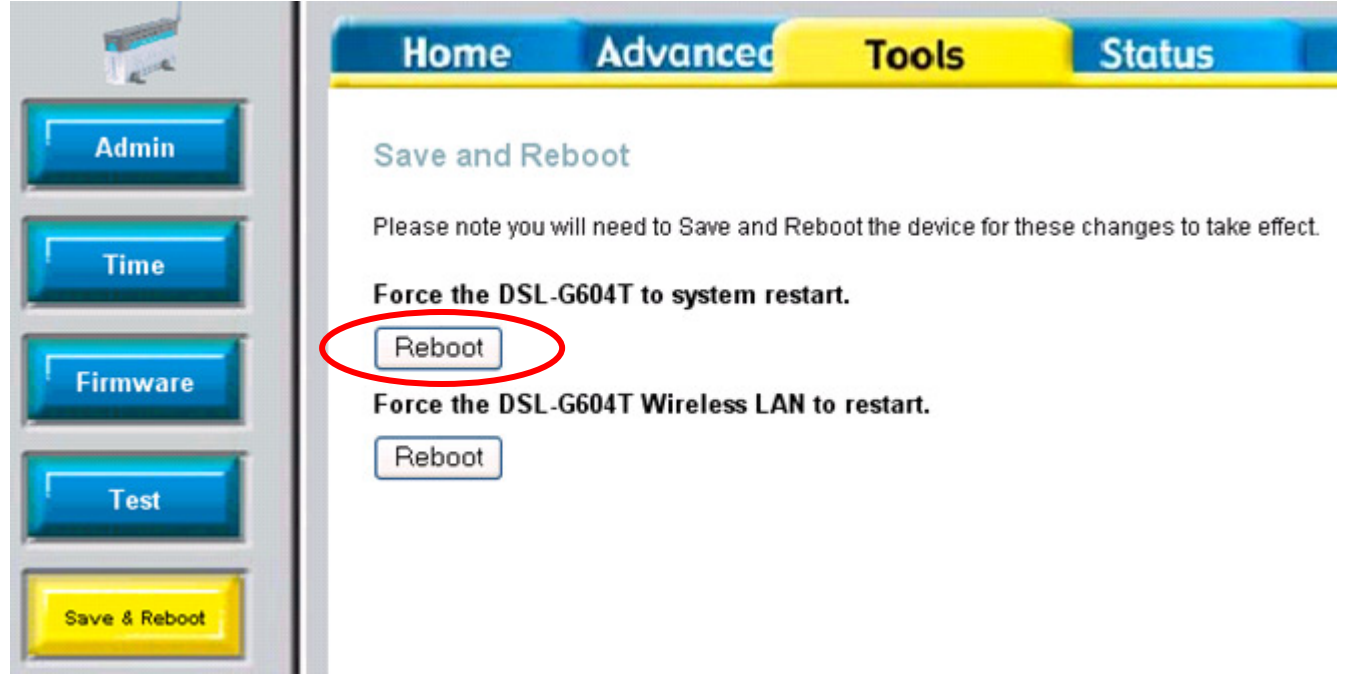

## Example 3.

Block access to the WEB site with 203.1.1.1 address, block access to the FTP site with 203.2.2.2 address for the range of computers on your LAN: 10.1.1.8 – 10.1.1.13.

The first rule blocks access to the WEB site (HTTP access on port 80):

A http://10.1.1.1/cgi-bin/webcm - Microsoft Internet Explorer provided by D-Link Australia

| le <u>E</u> dit <u>V</u> iew F <u>a</u> vorites | Tools Help                                                                                                  |          |   |
|-------------------------------------------------|----------------------------------------------------------------------------------------------------|----------|---|
| dress 🕘 http://10.1.1.1/cgi-b                   | in/webcm                                                                                                    | 💌 🔁 Go   | ( |
| D-Link<br>Building Networks for People          | DSL-G604T<br>Wireless ADSL Rout                                                                             | ler      |   |
|                                                 | Home Advanced Tools Status                                                                                  | Help     | l |
| UPnP                                            | Filters<br>Filters are used to allow or deny LAN or WAN users from accessing the internet or in<br>Network. | ernal    |   |
| Port Forwarding                                 | Outbound Filter ○ Inbound Filter ○ Access List                                                              |          |   |
| DMZ                                             | IP Outbound Filter                                                                                          |          | l |
|                                                 | Filters are used to allow or deny LAN users from accessing the internet.                                    |          |   |
|                                                 | Source IP 10.1.1.8 ~ 10.1.1.13 IP Range                                                                     | <b>~</b> |   |
| Filters                                         | Destination IP 203.1.1.1 ~ Single IP                                                                        | <b>~</b> |   |
|                                                 | Source Port 🚽 🗸 🗸 🖌 🗸 🗸                                                                                     |          |   |
| Firewall                                        | Destination Port 80 ~ Single Port 💌                                                                         |          |   |
|                                                 | Protocol TCP                                                                                                |          |   |
| ATM                                             | Action Deny 💌                                                                                               | el Help  |   |
| Static Routing                                  | ID Source IP Destination IP Prot. Act. Enable                                                               |          | l |
|                                                 | 1 10.1.1.8:Any Port 203.1.1.1:80 TCP Deny 🗌                                                                 | 2 m      |   |
| Dynamic Routing                                 |                                                                                                    |          | l |
| Remote Access                                   |                                                                                                    |          |   |
|                                                 |                                                                                                    |          |   |
| Wireless                                        |                                                                                                    |          |   |
|                                                 |                                                                                                    |          |   |
|                                                 |                                                                                                    |          | - |

#### This rule blocks access to the FTP site (FTP access on port 21):

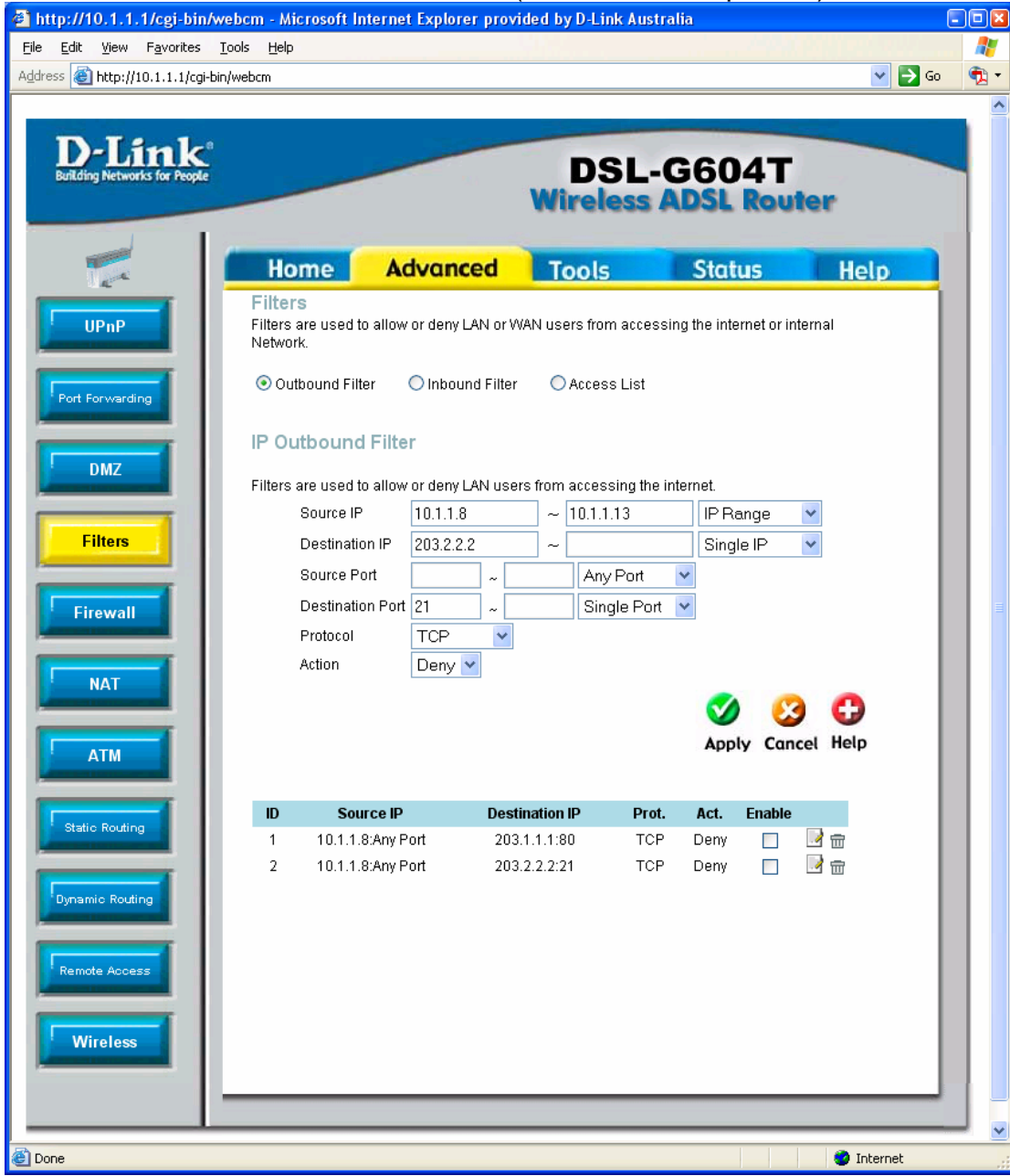

| Enable   |     |
|----------|-----|
| <b>~</b> | 1   |
| ~        | 2 🖻 |

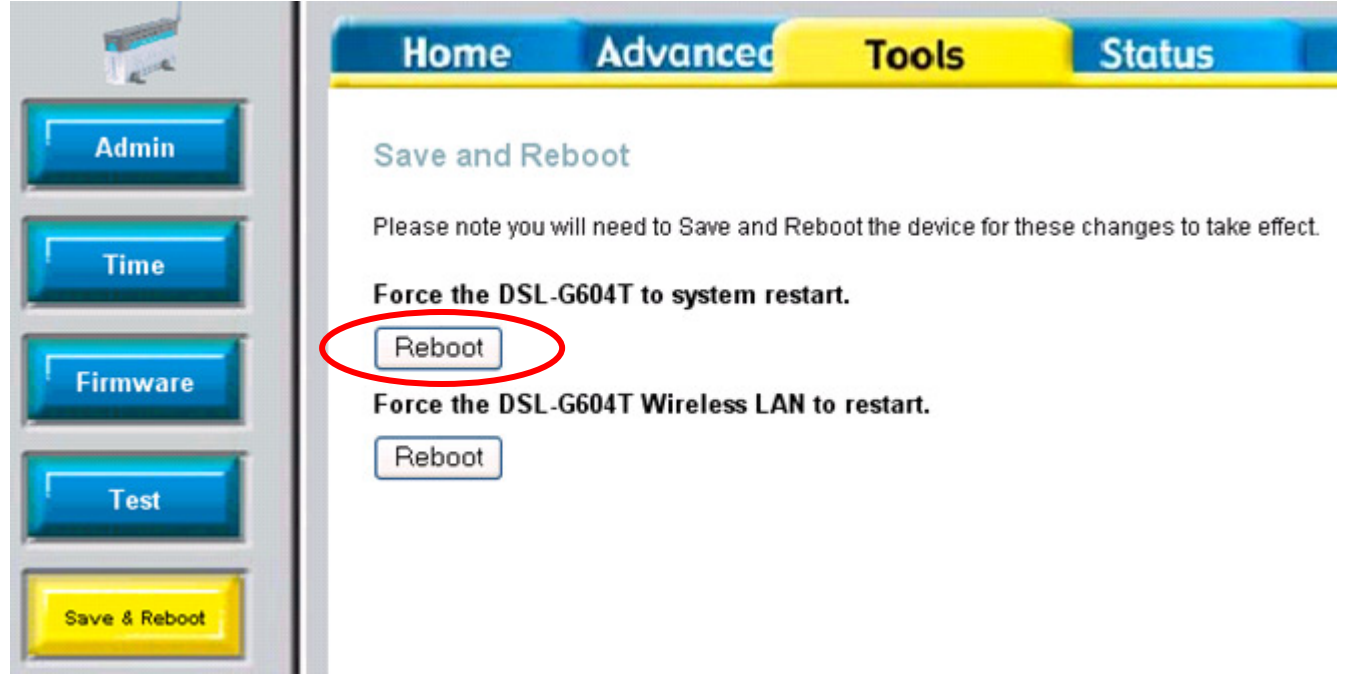

## Example 4.

Filters

Firewall

NAT

АТМ

Static Routing

**Dynamic Routing** 

Wireless

🙆 Done

Only allow computer with 203.3.3.3 address to access your FTP site (you will need to open port 21 under Port Forwarding for your FTP site).

|                                         |                                                                      |                         |                   | · - <b>/</b>                       |                |
|-----------------------------------------|----------------------------------------------------------------------|-------------------------|-------------------|------------------------------------|----------------|
| 🖹 http://10.1.1.1/cgi-b                 | in/webcm - Microsoft Iı                                              | nternet Explorer provid | led by D-Link Aus | tralia                             |                |
| <u>File E</u> dit <u>V</u> iew Favorite | es <u>T</u> ools <u>H</u> elp                                        |                         |                   |                                    |                |
| Address 🕘 http://10.1.1.1/c             | cgi-bin/webcm                                                        |                         |                   |                                    | 💌 🔁 Go         |
| D-Link<br>Building Networks for Peop    | Ç <sup>a</sup>                                                       |                         | DSL<br>Wireless   | -G604T                             | ter            |
|                                         |                                                                      |                         |                   |                                    |                |
| a a                                     | Home                                                                 | Advanced                | Tools             | Status                             | Help           |
| UPnP                                    | Home<br>Filters<br>Filters are used t<br>Network.                    | Advanced                | Tools             | Status<br>ssing the internet or in | Help           |
| UPnP<br>Port Forwarding                 | Home<br>Filters<br>Filters are used t<br>Network.<br>O Outbound Filt | Advanced                | Tools             | Status                             | Help<br>ternal |

Filters are used to allow or deny LAN users from accessing the internet. 203.3.3.3

~

~

~

Destination IP

Any IP:21

TCP

Allow 🔽

~

~

Any Port

Single Port 💌

Prot.

TCP

Single IP

Any IP

V

Act.

Allow

~

¥

¥

Apply Cancel Help

Enable

6

.) 📅

🥝 Internet

Source IP

Destination IP

Destination Port 21

Source IP

203.3.3.3:Any Port

Source Port

Protocol

Action

ID

1

*c* · . . . . . . ... . . -

This rule block assess to your FTP site for the rest of the IP addresses:

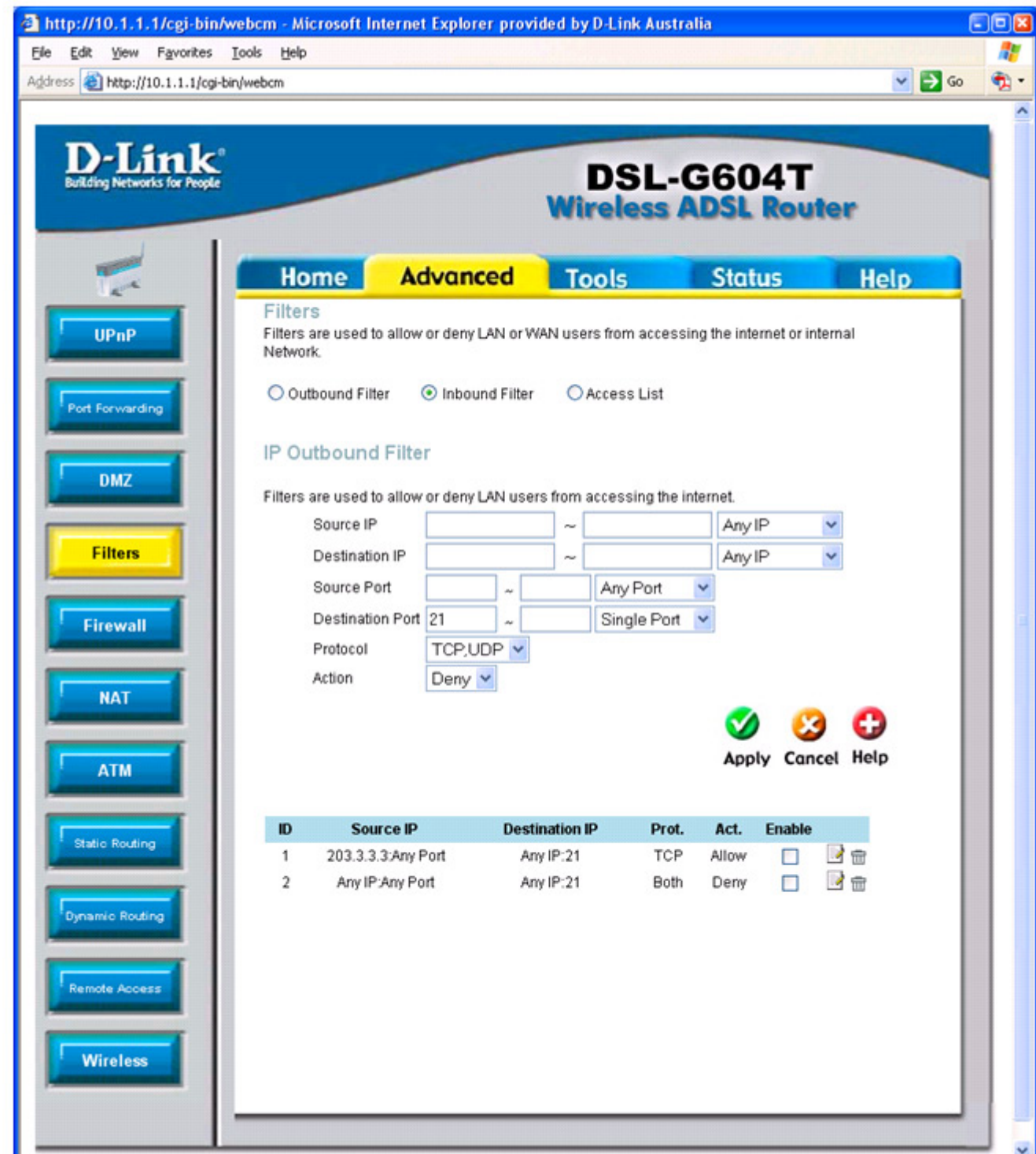

| Enable              |   |
|---------------------|---|
| <ul><li>✓</li></ul> | 2 |
| ~                   | 1 |

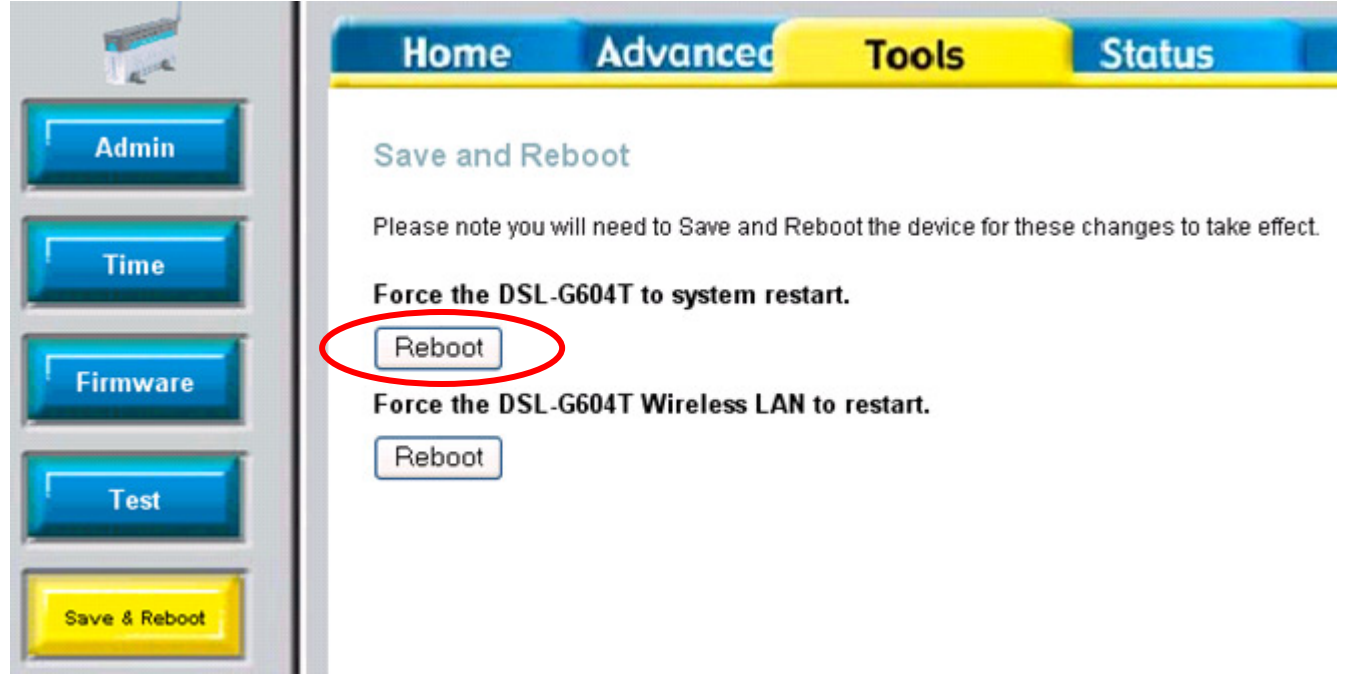

## Example 5.

Limit access to the network and Internet to certain MAC addresses (applicable to wireless clients only):

Enable the Access List and specify the MAC addresses of the network adapters which you want to grant access under Allow.

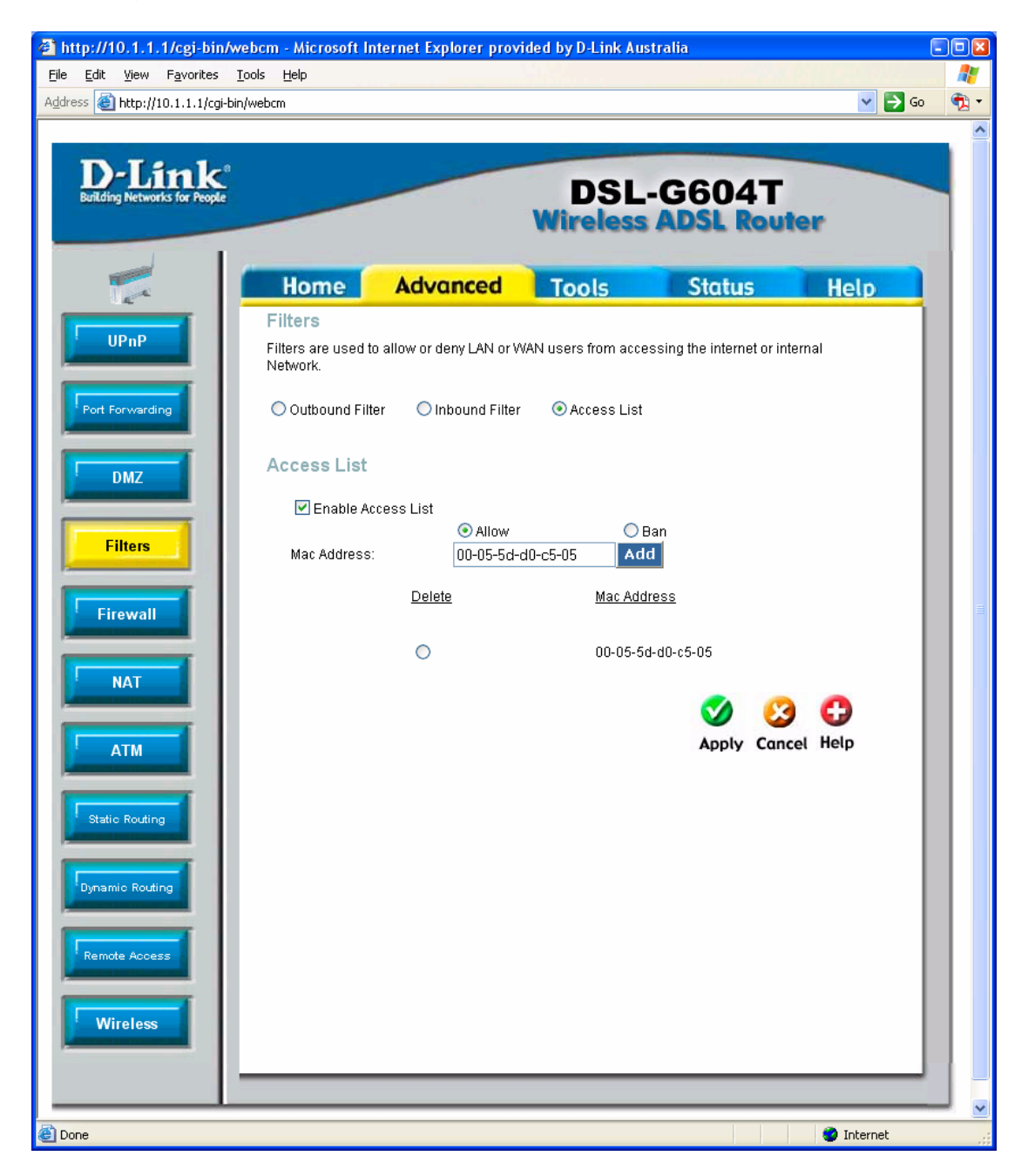

If you are running firmware version above 2.0 you can find MAC filter settings under Advanced > Wireless Management.

Click on Associated Stations to see the list of connected wireless clients.

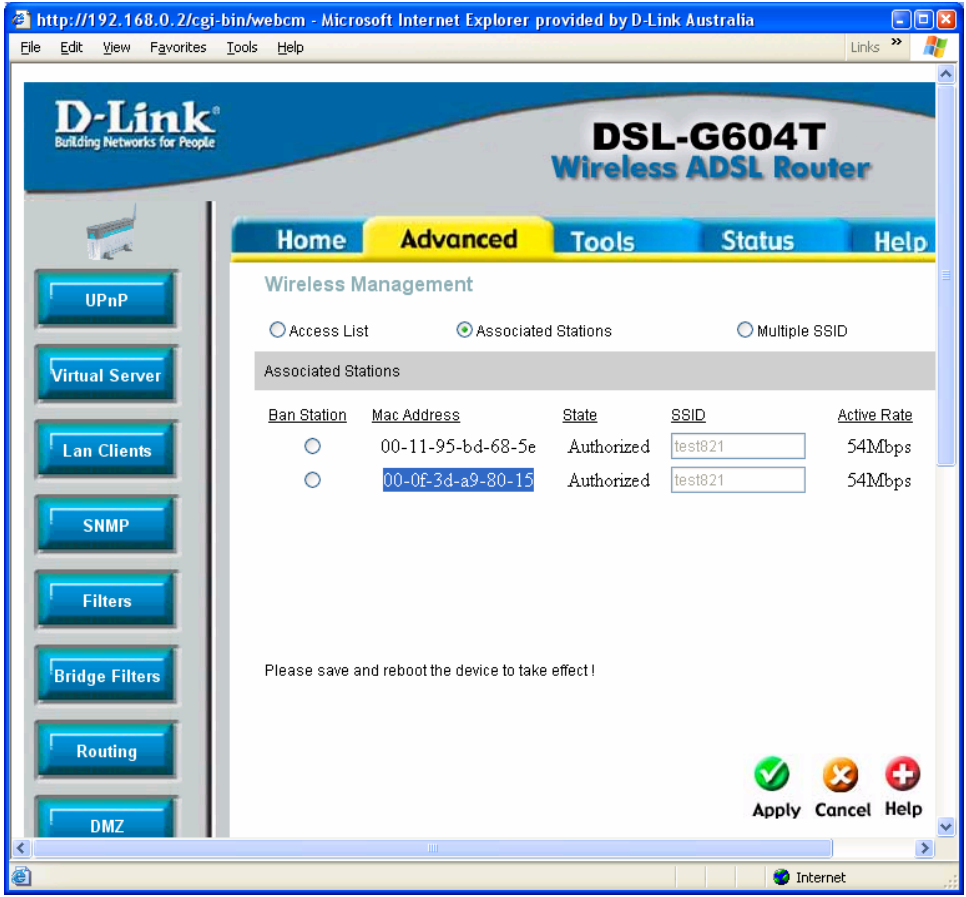

Copy and paste the MAC addresses of the workstations which you want to have wireless access through the router under Access List. Click on Add button to add the MAC address. Make sure you have Enable Access List ticked. Click Apply.

| 🕙 http://192.168.0.2/d              | :gi-bin/web               | cm - Microso  | ft Internet Exp    | lorer pr      | ovided by D-Link Au | ıstralia      |                                           |
|-------------------------------------|---------------------------|---------------|--------------------|---------------|---------------------|---------------|-------------------------------------------|
| Eile Edit Yiew Favorite             | es <u>T</u> ools <u>F</u> | <u>H</u> elp  |                    |               |                     |               | Links » 🧗                                 |
| D-Link<br>Building Networks for Peo | sple                      | _             |                    |               | DSL-0<br>Wireless A | G604T         | er en en en en en en en en en en en en en |
|                                     |                           | Home          | Advance            | ed            | Tools               | Status        | Help                                      |
| UPnP                                | W                         | /ireless Ma   | inagement          |               |                     |               |                                           |
|                                     |                           | Access List   |                    | OAss          | ociated Stations    | 🔘 Multiple SS | ND .                                      |
| Virtual Server                      | Ac                        | cess List     |                    |               |                     |               |                                           |
|                                     |                           | Enable Acce   | ss List            |               |                     |               |                                           |
| Lan Clients                         |                           |               |                    | 💽 Allov       | w 🔿 Deny            |               |                                           |
| SNMP                                | M                         | lac Address:  |                    | 00-11-9       | 95-bd-68-5e         | Add           |                                           |
| Filters                             |                           |               |                    | <u>Delete</u> | Mac Address         |               |                                           |
| Fillers                             |                           |               |                    | 0             | 00-0f-3d-a9-80-15   |               |                                           |
| Bridge Filters                      |                           |               |                    |               |                     |               |                                           |
| Routing                             | PI                        | ease save and | d reboot the devic | e to take:    | effect !            |               | ~                                         |
| <                                   |                           |               |                    |               |                     |               |                                           |
| 🕘 Done                              |                           |               |                    |               |                     | 🥥 Inti        | ernet                                     |

| 🕘 li    | ttp://       | 192.10   | 58.0.2/cgi            | bin/w         | ebcm - Micı    | osoft Internet Explorer     | provided by D-Lin       | k Australia      |            |   |
|---------|--------------|----------|-----------------------|---------------|----------------|-----------------------------|-------------------------|------------------|------------|---|
| Eile    | <u>E</u> dit | ⊻iew     | F <u>a</u> vorites    | <u>T</u> ools | <u>H</u> elp   |                             |                         |                  | Links »    | - |
|         | -            | -        |                       |               |                |                             |                         |                  |            |   |
|         | Buildin      | ng Netwo | INK<br>rks for People |               |                |                             | DSL                     | -G6041           | uter       |   |
|         |              |          |                       |               |                |                             |                         |                  |            |   |
|         | 1            | AL       |                       |               | Home           | Advanced                    | Tools                   | Status           | Help       |   |
| 1       |              | dente    |                       | S             | System So      | ettings                     |                         |                  |            |   |
| I.      |              |          |                       | т             | 'he current sy | rstem settings can be save  | d as a file onto the lo | ocal hard drive. |            |   |
| 1       | <b>_</b>     | Fime     |                       |               |                | <b>T</b> 1 10 18 1          |                         |                  |            | ≡ |
|         |              |          |                       |               | ave Setting    | gs to Local Hard Drive      |                         |                  |            |   |
|         | Rer          | notelo   | g                     |               |                |                             |                         |                  |            |   |
|         |              |          |                       | Ľ             | oad Settin     | gs From Local Hard Driv     | ve<br>Prowse            |                  |            |   |
|         | S            | ystem    |                       |               |                |                             |                         |                  |            |   |
| l.      |              |          |                       |               | Load           |                             |                         |                  |            |   |
|         | Fir          | mwar     | •                     | N             | lote: The sys  | tem has to be restarted aft | er the configuration is | s restored.      |            |   |
| 1       |              |          |                       |               |                |                             |                         |                  |            |   |
|         | Misce        | ellane   | ous                   | s             | ave Settin     | gs and Reboot the Syste     | em.                     |                  |            |   |
| 1       |              | _        |                       |               | Save an        | d Reboot                    |                         |                  |            |   |
|         |              | Test     |                       | R             | lestore To I   | actory Default Settings     | 6                       |                  |            |   |
| 1       | -            | onout    |                       |               | Restore        |                             |                         |                  |            |   |
|         |              | ogout    |                       | F             | orce the D     | SL-G604T Wireless LAN       | to restart.             |                  |            | ~ |
| <<br>80 | _            |          |                       |               |                | IIII                        |                         |                  |            | > |
|         |              |          |                       |               |                |                             |                         |                  | 🥑 Internet |   |

~ End of Document ~